國立臺北護理健康大學 自然人憑證檢測與安裝教學 1. 先確認HiCOS版本(若電腦無HiCOS軟體請直接至步驟4.)

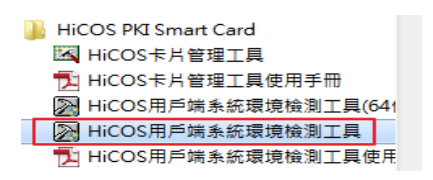

 如下圖版本為 3.0.2,校內教職員同仁若使用 106 年 8 月 1 日起換發自然 人憑證新卡需使用管理工具至 HiCOS Client 3.x 版本以識別新卡片。

| 次 | 檢驗項目          | 檢驗說明                    | 結果 | 檢驗內容/備註說明 |
|---|---------------|-------------------------|----|-----------|
| 1 | <b>国</b> 作業系統 | 檢測目前使用之作業系統版本是否可支援作業    | 0  |           |
| 2 | 🗼 讀卡機檢測       | 檢測目前使用之讀卡機是否可支援作業       | 0  |           |
| 3 | C卡相關驅動程式檢測    | 檢測目前使用之IC卡相關驅動是否可支援作業   | 0  |           |
| 4 | IC卡讀取測試       | 檢測目前使用之IC卡是否可進行讀取       | 0  |           |
| 5 | PIN驗證碼        | 檢測目前使用之IC卡PIN碼是否正確      | 0  |           |
| 3 | IC卡加解密測試      | 檢測目前使用之IC卡加解密功能是否正常     | 0  |           |
| 7 | 10卡簽章測試       | 檢測目前使用之IC卡製作電子簽章之功能是否正常 | 0  |           |
| 3 | 🔛 IC卡加解密憑證效期  | 顯示目前使用之IC卡加解密憑證起始及終止日期  | 0  |           |
| 9 | LC卡簽章憑證效期讀取   | 顯示目前使用之IC卡簽章憑證起始及終止日期   | 0  |           |

3. 若電腦為舊版本 HiCOS 軟體,請自行移除該舊版本軟體後並重新安裝新版本,可至『控制台』→『解除安裝程式』→點選『HiCOS PKI Smart Card』並按下『解除安裝』(如下圖)

|                    | 【集 ▶ 程式和功能                                            | - 4 搜尋 程式和功能                |            |  |  |  |
|--------------------|-------------------------------------------------------|-----------------------------|------------|--|--|--|
| 控制台首頁              | 控制台首頁 解除安裝或變更程式                                       |                             |            |  |  |  |
| 檢視安裝的更新            | 若要解除安裝程式,諸從清單選取程式,然後按一下 [解除安裝]、[變                     | 更] 或 [修復]。                  |            |  |  |  |
| 🛞 開啟或關閉 Windows 功能 |                                                       |                             |            |  |  |  |
|                    | 組合管理 ▼ 解除安裝 變更                                        |                             | •== •      |  |  |  |
|                    | 名稱 🔺                                                  | 發行者                         | 安裝於        |  |  |  |
|                    | IS Express Application Compatibility Database for x64 |                             | 2016/11/17 |  |  |  |
|                    | IS Express Application Compatibility Database for x86 |                             | 2016/11/17 |  |  |  |
|                    | EverCam 7.0                                           |                             | 2017/8/30  |  |  |  |
|                    | WebClient                                             |                             | 2017/4/28  |  |  |  |
|                    | Adobe Acrobat XI Pro                                  | Adobe Systems               | 2016/7/21  |  |  |  |
|                    | 4 Adobe AIR                                           | Adobe Systems Incorporated  | 2016/7/21  |  |  |  |
|                    | 🗖 Adobe Flash Player 24 ActiveX                       | Adobe Systems Incorporated  | 2017/3/9   |  |  |  |
|                    | 🖊 Adobe Flash Player 27 PPAPI                         | Adobe Systems Incorporated  | 2017/9/27  |  |  |  |
|                    | i Adobe Help Manager                                  | Adobe Systems Incorporated  | 2016/7/21  |  |  |  |
|                    | Adobe CS6 Design and Web Premium                      | Adobe Systems Incorporated  | 2016/7/21  |  |  |  |
|                    | Adobe Widget Browser                                  | Adobe Systems Incorporated. | 2016/7/21  |  |  |  |
|                    | CDBurnerXP                                            | CDBurnerXP                  | 2017/4/6   |  |  |  |
| 1                  | HiCOS PKI Smart Card                                  | Chunghwa Telecom            | 2017/9/17  |  |  |  |
|                    | ■ 跨平台網頁元件 版本 1.3.4.102900                             | Chunghwa Telecom Co., Ltd.  | 2017/9/17  |  |  |  |
|                    |                                                       |                             |            |  |  |  |

 請至內政部憑證管理中心網站 → 『IC卡片管理工具/環境檢測』→ 下 載『HiCOS卡片管理工具』,完成下載後並執行安裝,再進行憑證檢測。

|             | ··· <u>首頁</u> > 儲存庫 > 文件下載 > 檔 | 案下載                                                                                                    |      |         |  |  |  |
|-------------|--------------------------------|----------------------------------------------------------------------------------------------------|------|---------|--|--|--|
| 儲存庫 Storage | 檔案下載                           | 檔案下載                                                                                                    |      |         |  |  |  |
| ▶儲存庫        |                                | 檔案下載                                                                                                    |      |         |  |  |  |
| ▶ 文件卜載      | 主題                             | 內容摘要                                                                                                    | 檔案格式 | 檔案大小    |  |  |  |
| 相關法規資料      |                                | 1.HiCOS卡片管理工具是一種CSP(Cryptography                                                                                 |      |         |  |  |  |
| 檔案下載        |                                | Service Provider), 係提供IC卡之憑證註冊至作業系<br>統的工具,以利安全電子郵件或慿證應用應用系統使                                                    |      |         |  |  |  |
| ▶回首頁        |                                | 用密碼學之簽章或加密等功能,下載安裝後除HiCOS<br>卡片管理工具外,並包含用戶端環境檢測工具、<br>UP2Date Agent等程式與相關手冊。                                     |      |         |  |  |  |
|             | HiCOS卡片管理工具                    | 2.用戶端環境檢測工具,可協助檢查用戶IC卡與讀卡<br>機驅動程式是否安裝成功,IC卡能否讀取,並提供<br>PIN碼驗證,簽單驗單與加解密功能檢測。<br>3.II2Data Anacrizuk的檢查你的C卡上等把工具具 | ZIP  | 13.7 MB |  |  |  |
|             |                                | 3.0F2Date Agent 与脑列做量总的ICFA 目/理上通过<br>否為最新版,若非最新版可提醒您下載安裝。<br>4.請將檔案下載解壓縮後執行安裝。<br>HiCOS卡片管理工具(ZIP)              |      |         |  |  |  |
|             |                                |                                                                                                    |      |         |  |  |  |

參考:內政部憑證管理中心訊息:<u>http://moica.nat.gov.tw/news in 15dbb2dcd900000b650.html</u>

| 内政部憑證管理中心<br>節A83<br>節音級: 59,620,605                                  |                            |                                                                                                    |  |  |  |  |  |
|-----------------------------------------------------------------------|----------------------------|----------------------------------------------------------------------------------------------------|--|--|--|--|--|
|                                                                       | ··· <u>首頁</u> > 公告訊息 > 最新涨 | 9月                                                                                                    |  |  |  |  |  |
| 公告訊息 Announcement                                                     | 最新消息                       | back +                                                                                                    |  |  |  |  |  |
| <ul> <li>▶最新消息</li> <li>▶ 憑證簽發統計數據</li> <li>▶自然人憑證機關使用人次統計</li> </ul> | 標題                         | 最新消息資訊表格<br>有關本部於106年8月1日超換發自然人憑證新卡, 請應用單位及關發單位注意之事項, 詳如公告<br>內容。                                                                                                    |  |  |  |  |  |
| ▶ CPS變更通知                                                             | 日期                         | 2017-08-07                                                                                                    |  |  |  |  |  |
| ▶ MOICA資訊安全驗證                                                         | 發布單位                       | 内政部資訊中心                                                                                                    |  |  |  |  |  |
| • 回首頁                                                                 | 內容                         | <ol> <li>如原開發之条統採HiSecure7.x版本元件製作認證、簽章及加密功能,無需立即轉換至<br/>HiSecure8.x,僅需請用戶更新卡片管理工具至HiCOS Client 3.x版本以識別新卡片。</li> <li>如原開發系統採自行包裝卡片續取元件(PCKS#11)並透過伺服器供用戶下載,請於上班時<br/>間致電HiSecure API客服(02-2192-2918)確認後,將有專人協助並傳送新版本元件以利更<br/>新。</li> <li>為利新版自然人憑證IC卡憑證用戶順利使用費單位開發之相關自然人憑證應用服務系統,<br/>如有更新自然人憑證元件相關問題,請參考HiSecure網站說明<br/>(https://gpkiapi.nat.gov.tw/hisecure/)或於上班時間致電(02-2192-2918)。</li> </ol> |  |  |  |  |  |
|                                                                       |                            | top *                                                                                                    |  |  |  |  |  |